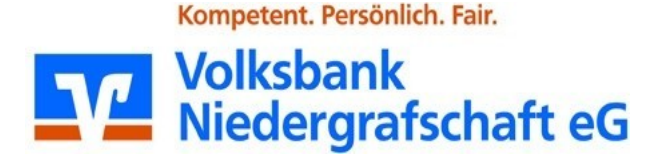

## Ersteinstieg mit Sm@rtTAN photo

- 1. Nachdem Sie Ihren PIN-Brief mit der Start-PIN erhalten haben, rufen Sie unsere Homepage <u>www.volksbank-niedergrafschaft.de</u>
- 2. Wählen Sie den Button  $\textcircled$  Zum Online-Banking rechts oben.
- 3. Als nächstes wählen Sie OnlineBanking
- **4.** Es folgt eine Anmeldeleiste. Hier geben Sie bitte den erhaltenen VR-Netkey und die Start-PIN ein. Wenn Sie die Anmeldedaten eingegeben haben, klicken Sie auf **"Anmelden".**

## Anmelden

| VR-NetKey oder Alias |          |
|----------------------|----------|
| PIN                  |          |
| Abbrechen            | Anmelden |

- Auf der folgenden Seite "PIN-Änderung" vergeben Sie bitte ein persönliches Kennwort (PIN) und wählen am Ende "Eingabe prüfen". Folgendes ist zu beachten:
  - Es sind 8 20 Stellen einzugeben
  - Erlaubte Sonderzeichen !%&/=?\*+,.;:@
  - min. 1 Großbuchstabe
  - min. 1 Kleinbuchstabe
  - min. 1 Zahl

## **PIN-Änderung**

|                       | 0/20 | Regeln für die neue PIN:                                                                                                    |
|-----------------------|------|----------------------------------------------------------------------------------------------------|
| Aktuelle PIN          |      | Mind. 8, max. 20 Stellen.                                                                                                    |
| Gewünschte neue PIN   | 0/20 | Die PIN muss entweder rein numerisch sein oder<br>mindestens einen Großbuchstaben und eine Ziffer<br>enthalten.                                              |
| Wiederholung neue PIN | 0/20 | Verwenden Sie keine leicht zu erratende PIN, wie zu<br>Beispiel Zahlenfolgen oder zu einfache Zahlen- und<br>Zeichenkombinationen.<br>Erlaubter Zeichensatz: |
|                       |      | Buchstaben (a-z und A-Z, incl. Umlaute und ß)<br>Ziffern (0-9)                                                                                               |
|                       |      | Das sonderzeichen @‱æ=/*+r+_*                                                                                                    |

6. Scannen Sie den Farbcode mit dem Sm@rt-TAN photo Lesegerät ab. Bestätigen Sie die angezeigten Daten mit "OK". Auf dem Sm@rt-TAN photo Lesegerät erscheint nun eine TAN. Diese geben Sie in das vorgesehene TAN-Feld ein.

Sicherheitsabfrage

| ~                 |
|-------------------|
|                   |
| -+                |
|                   |
|                   |
|                   |
|                   |
| TAN               |
| jezeigte TAN ein. |
|                   |
|                   |
|                   |

Anleitung \Xi

7. Nach erfolgreicher TAN-Eingabe ist ihr Online Banking eingerichtet.